## Ihre Bewerbung über Uni-Assist

Gehen Sie auf die Startseite von uni-assist (<u>https://www.uni-assist.de/</u>) und klicken Sie **My assist** an.

Technische Hochschule Brandenburg

Sie kommen dann auf die Seite, wo Sie sich über alle Studiengänge der TH Brandenburg informieren können.

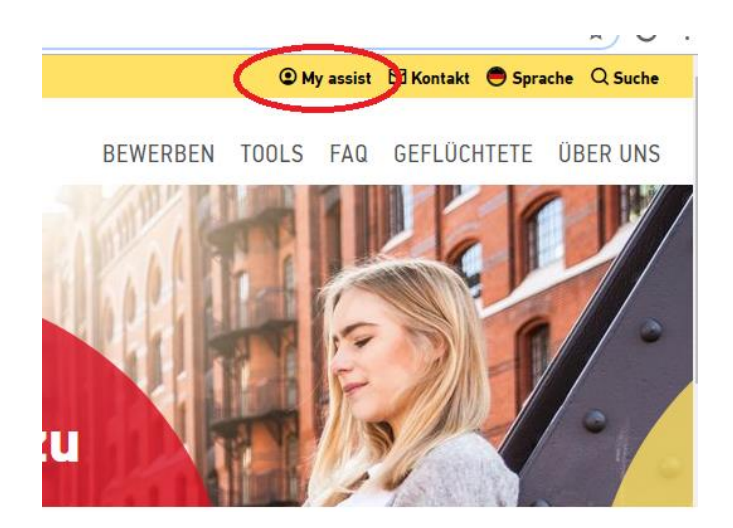

Geben Sie bei den Suchkriterien das **Semester** ein, in dem Sie Ihr Studium beginnen wollen und bei der **Hochschule** geben Sie "Brandenburg" ein. Wählen Sie nun "Technische Hochschule Brandenburg" aus.

Sie sehen dann **alle Studienangebote** der TH Brandenburg.

Wählen Sie sich Ihr **gewünschtes Studienfach** aus, das Sie an der TH Brandenburg studieren wollen.

# Suchkriterien

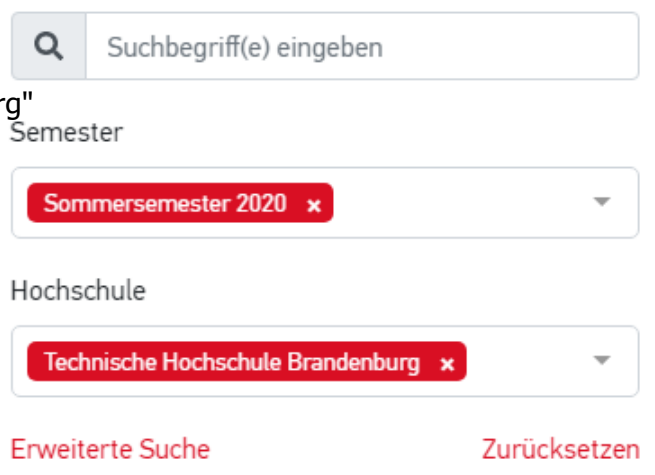

Wenn Sie die sprachlichen Voraussetzungen für Ihr Wunschstudium noch nicht erfüllen und am Deutschkurs teilnehmen wollen, gehen Sie auf **Deutschkurs für (+ gewünschtes Studienfach)**.

## **Beispiel:**

Sie wollen den Bachelorstudiengang Medizininformatik studieren und vorher den Deutschkurs an der TH Brandenburg besuchen:

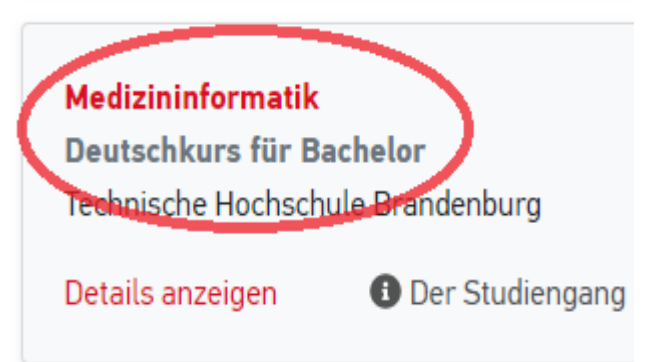

### Gehen Sie auf Auswählen.

Registrieren Sie sich mit Ihrer E-Mail-Adresse und einem **Passwort**, das Sie selbst festlegen. Wenn Sie schon registriert sind, loggen Sie sich einfach ein.

Tragen Sie Ihre **persönlichen Daten** ein und drücken Sie weiter.

|                                                                                                    |                                    | 5 71                                      |                                           |
|----------------------------------------------------------------------------------------------------|------------------------------------|-------------------------------------------|-------------------------------------------|
|                                                                                                    | ⇒                                  | 旹 Auswä                                   | ihle                                      |
| OGIN                                                                                                    |                                    |                                           |                                           |
| .0011                                                                                                    |                                    |                                           |                                           |
| -Mail                                                                                                    |                                    |                                           |                                           |
| E-Mail-Adresse ein                                                                                                    | geben                              |                                           |                                           |
| asswort                                                                                                    |                                    |                                           |                                           |
| Passwort eingeben                                                                                                    | 1                                  |                                           |                                           |
|                                                                                                    |                                    |                                           |                                           |
|                                                                                                    | Login                              |                                           |                                           |
|                                                                                                    |                                    |                                           |                                           |
| och kein Konto? Re                                                                                                    | gistrieren                         |                                           |                                           |
| asswort vergessen?                                                                                                    | Passwoi                            | rt zurucksetzen                           |                                           |
|                                                                                                    |                                    |                                           |                                           |
| EGISTRIERUNG                                                                                                    |                                    |                                           |                                           |
| -Mail                                                                                                    |                                    |                                           |                                           |
|                                                                                                    |                                    |                                           |                                           |
| -Mail-Adresse wiederbolen                                                                                                    |                                    |                                           |                                           |
| -Mait-Adresse wiedernoten                                                                                                    |                                    |                                           |                                           |
|                                                                                                    |                                    |                                           |                                           |
| asswort                                                                                                    |                                    |                                           |                                           |
| •••••                                                                                                    |                                    |                                           |                                           |
| asswort wiederholen                                                                                                    |                                    |                                           |                                           |
| •••••                                                                                                    |                                    |                                           |                                           |
| Ja, ich akzeptiere die AGB i                                                                                                    | in ihrer aktuell<br>n von uni-assi | len Fassung und die                       |                                           |
| dass mehrmaliges Registri                                                                                                    | eren unzuläss                      | st e.V. Außerdem ist mir<br>ig ist.       | bewuss                                    |
| dass mehrmaliges Registri                                                                                                    | eren unzuläss<br>Registriere       | st e.V. Außerdem ist mir<br>ig ist.<br>en | bewuss                                    |
| dass mehrmaliges Registri                                                                                                    | eren unzuläss<br>Registriere       | st e.V. Außerdem ist mir<br>ig ist.<br>en | bewuss                                    |
| dass mehrmaliges Registri                                                                                                    | Registriere                        | st e.V. Außerdem ist mir<br>ig ist.       | bewuss                                    |
| dass mehrmaliges Registri                                                                                                    | eren unzuläss<br>Registriere<br>N  | st e.V. Außerdem ist mir<br>ig ist.<br>en | bewuss<br>3                               |
| BEWERBERDATE                                                                                                    | Registriere<br>N                   | st e.V. Außerdem ist mir<br>ig ist.<br>an | bewuss<br>3                               |
| BEWERBERDATE   Persönliche Daten  Geschlecht                                                                                                    | Registriere<br>N                   | st e.V. Außerdem ist mir<br>ig ist.       | bewuss<br>3                               |
| BEWERBERDATE   Persönliche Daten  Geschlecht  Weiblich                                                                                                    | Registriere<br>N                   | st e.V. Außerdem ist mir<br>ig ist.       | (3<br>                                    |
| BEWERBERDATE           1           Persönliche Daten           Geschlecht           Weiblich           Vorname                                                                                                    | Registriere                        | st e.V. Außerdem ist mir<br>ig ist.<br>:n | 3<br>•                                    |
| BEWERBERDATE    Persönliche Daten  Geschlecht  Weiblich  Vorname                                                                                                    | Registriere<br>N                   | st e.V. Außerdem ist mir<br>ig ist.       | 3<br>•                                    |
| BEWERBERDATE    BEWERBERDATE                                                                                                    | Registriere N (2)                  | st e.V. Außerdem ist mir<br>ig ist.       | 3<br>×                                    |
| BEWERBERDATE  BEWERBERDATE   Persönliche Daten  Geschlecht  Weiblich  Vorname  Der Vorname  I                                                                                                    | Registriere<br>N                   | st e.V. Außerdem ist mir<br>ig ist.       | 3<br>×                                    |
| BEWERBERDATE    BEWERBERDATE                                                                                                    | n.                                 | st e.V. Außerdem ist mir<br>ig ist.       | 3<br>×<br>×                               |
| BEWERBERDATE  BEWERBERDATE   BEWERBERDATE                                                                                                    | n.                                 | st e.V. Außerdem ist mir<br>ig ist.       | 3<br>×<br>×                               |
| BEWERBERDATE  BEWERBERDATE    Persönliche Daten  Geschlecht  Weiblich  Vorname  Der Vorname muss angegeben werden Nachname  Der Nachname Construction and angegeben werden Nachname Construction and angegeben werden Namenszusatz Construction | n.                                 | st e.V. Außerdem ist mir<br>ig ist.<br>20 | 3<br>•                                    |
| BEWERBERDATE  BEWERBERDATE    Persönliche Daten  Geschlecht  Weiblich Vorname  Der Vorname  Der Vorname  Geschlagen Der Vorname  Geschlagen Under Status                                                                                        | n.                                 | st e.V. Außerdem ist mir<br>ig ist.       | 3<br>×<br>×                               |
| BEWERBERDATE   BEWERBERDATE    Persönliche Daten  Geschlecht  Weiblich  Vorname  Der Vorname  Der Vorname  Der Nachname  Geburtsname  Geburtsname  Geburtsdatum                                                                                 | n.                                 | st e.V. Außerdem ist mir<br>ig ist.       | 3<br>•••••••••••••••••••••••••••••••••••• |

#### Tragen Sie Ihre Kontaktdaten ein und drücken Sie **weiter**.

#### BEWERBERDATEN

| 1                            | 2                    | 3        |
|------------------------------|----------------------|----------|
| Kontaktdaten                 |                      |          |
| c/o                          |                      |          |
|                              |                      | ~        |
| Straße                       |                      |          |
|                              |                      | ×        |
| Strasse muss angegeben werd  | en (max. 30 Zeichen) |          |
| Adresszusatz                 |                      |          |
| Postleitzahl                 |                      | <b>v</b> |
| Stadt/Provinz/Region         |                      |          |
| Stadt/Provinz/Region muss an | gegeben werden       | ×        |
| Land                         |                      |          |
| Bitte wählen                 |                      | Ŧ        |
| Das Land muss angegeben we   | rden.                |          |
| Zurück                       |                      | Weiter   |
| ERBERDATE                    | N                    |          |

Tragen Sie die **sonstigen Daten** ein.

Bestätigen Sie die **AGB**s.

Klicken Sie: Bewerberdaten abschicken

### BEWE

| 1     | 2 | 3 |
|-------|---|---|
| Deter |   |   |

Sonstige Daten

Haben Sie schon eine uni-assist Bewerbernummer? Dann tragen Sie diese bitte hier ein.

Bei DoSV-Studiengänge müssen Sie nichts eintragen

| Sin  | d Sie mit einem Bürger der Europäischen Union verheiratet?                                                                                                    |
|------|----------------------------------------------------------------------------------------------------|
| 0    | Ja 🗿 Nein                                                                                                    |
| ln v | velcher Sprache möchten Sie kontaktiert werden?                                                                                                    |
| 0    | Deutsch 🔿 Englisch                                                                                                    |
| Die  | Sprache muss angegeben werden.                                                                                                    |
| Nu   | notwendig für DoSV-Studiengänge: BID (Benutzer-ID) von hochschulstart.de                                                                                                    |
| Π    |                                                                                                    |
| Nu   | notwendig für DoSV-Studiengänge: BAN (Bewerber-Authentifizierungs-Num                                                                                                    |
| vor  | hochschulstart.de                                                                                                    |
|      |                                                                                                    |
|      |                                                                                                    |
|      |                                                                                                    |
|      |                                                                                                    |
|      | Ja, ich akzeptiere die AGB in ihrer aktuellen Fassung und die                                                                                                    |
|      | Ja, ich akzeptiere die AGB in ihrer aktuellen Fassung und die<br>Datenschutzbestimmungen von uni-assist e.V. Außerdem ist mir bewusst, d                                              |
| 0    | Ja, ich akzeptiere die AGB in ihrer aktuellen Fassung und die<br>Datenschutzbestimmungen von uni-assist e.V. Außerdem ist mir bewusst, da<br>mehrmaliges Registrieren unzulässig ist. |

Zurück

Füllen Sie die **Bildungshistorie** aus und klicken Sie **speichern**.

Schauen Sie auf Ihrem Bildschirm nach **rechts oben**.

Dort sehen Sie dieses **Symbol**. Klicken Sie es an.

Jetzt sind Sie auf der Auswahlliste. Klicken Sie auf: **offene Pflichtfragen**.

| Schulabschluss                                             |                               |                        |                    |                     |   |
|------------------------------------------------------------|-------------------------------|------------------------|--------------------|---------------------|---|
| laben Sie einen Schulabs                                   | schluss gemach                | nt?                    |                    |                     |   |
| 🔾 Ja 🔿 Nein                                                |                               |                        |                    |                     |   |
| In welchem Land haben S<br>Schulabschluss machen?          | šie Ihren Schula              | bschluss gema          | icht oder werden i | in Kürze Ihren      |   |
| Bitte wählen                                               |                               |                        |                    | *                   |   |
| Das Land muss angegeben wer                                | den.                          |                        |                    |                     |   |
| Studienabschlü:<br>Haben Sie einen Studiena<br>O Ja O Nein | <b>SSE</b><br>Ibschluss gema  | icht?                  |                    |                     |   |
| In welchem Land haben S<br>einen Studienabschluss e        | Sie einen Studie<br>erwerben? | nabschluss erv         | vorben oder werd   | en in Kürze         |   |
| Bitte wählen                                               |                               |                        |                    | ~                   |   |
| TectAS                                                     |                               |                        |                    |                     |   |
| Möchten Sie TestAS-Date                                    | en eingeben?                  |                        |                    |                     |   |
| Möchten Sie TestAS-Date                                    | en eingeben?<br>Sp            | seichern               |                    |                     |   |
| Müchten Sie TestAS-Date                                    | en eingeben?<br>Sp            | peichern<br>Q          | ☆                  | Θ                   | : |
| Mochten Sie TestAS-Date                                    | n eingeben?<br>Sy<br>Ort      | eechern<br>Q<br>Hillfe | ☆<br><b>3</b> 99   | <b>e</b><br>iprache | : |

## AUSWAHLLISTE

#### Sommersemester 2020

Allgemeine Fragen (0/0)

| Medizininformatik                              |                     |
|------------------------------------------------|---------------------|
| Deutschkurs für Bachelor                       |                     |
| Technische Hochschule Brandenburg              | <b>↓</b>            |
| Weitere Fragen zum Antrag anzeigen <b>(off</b> | fene Pflichtfragen) |
| Details anzeigen                               |                     |
| Bearbeitungskosten                             |                     |

Füllen Sie alle **Allgemeine Fragen** aus, zu denen Sie Informationen haben.

Klicken Sie am Ende des Formulars: **Speichern**.

| NGABEN ZUR SCHULAUSBILDUNG |
|----------------------------|
|----------------------------|

#### Geben Sie hier alle Schulen an, die Sie besucht haben:

Fragen zur Hochschule (0/5)

| . Schule: Besucht in der Zeit (von Monat/Jahr bis Monat/Jahr) |
|---------------------------------------------------------------|
|                                                               |
| Name und Ort der Schule                                       |
|                                                               |
|                                                               |
| and                                                           |
|                                                               |

Bezeichnung des Zeugnisses

Für Bewerber, die schon studiert haben: Füllen Sie alle **Fragen zur Hochschule** aus, zu denen Sie Informationen haben.

Rot markierte Fragen sind Pflichtfragen

Klicken Sie am Ende des Formulars: Speichern.

und müssen ausgefüllt werden.

| nen               | Allgemeine Fragen (0/0)       | Fragen zur Hochschule (0/5)                 |  |
|-------------------|-------------------------------|---------------------------------------------|--|
|                   |                               |                                             |  |
| DEUTSCHKENNINISSE |                               |                                             |  |
|                   | Verfügen Sie über Deutschker  | intnisse?                                   |  |
| ⇒                 | O nein                        |                                             |  |
|                   | Falls nicht Muttersprache: Au | f welchem Niveau beherrschen Sie Deutsch?   |  |
|                   |                               |                                             |  |
|                   | Genaue Bezeichnung des Spra   | achzeugnisses (Angaben zu Standard-Zeugniss |  |
|                   |                               |                                             |  |
|                   |                               |                                             |  |

Wenn alle offenen Pflichtfragen beantwortet sind, klicken Sie: **Zur Kasse gehen**.

(keine offenen Pflichtfragen)

## €75.00

Mehr zu Kosten und Bezahlung

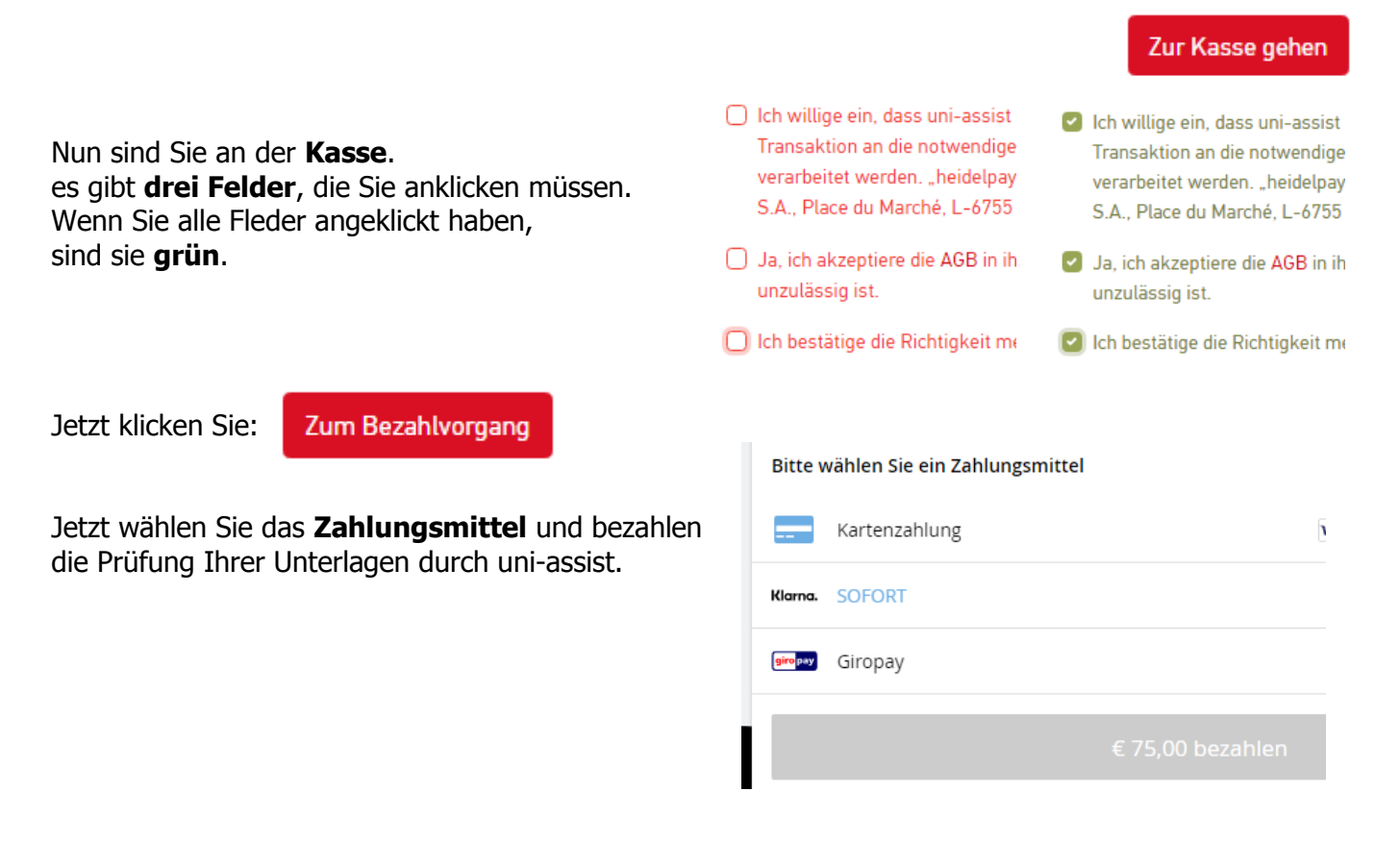

Bitte vergessen Sie nicht, auch amtlich beglaubigte Dokumente Ihrer Bewerbungsunterlagen per Post an Uni-Assist zu senden.